## **DOCUMENT 12**

## Join a Video Conference

Log in at <u>www.office.com</u>

Your email address is your school username @woodrush.org

ExampleIf your computer username is: 19johsmiYour email address is: <a href="mailto:19johsmi@woodrush.org">19johsmi@woodrush.org</a>

Your password is the same as your school computer password.

Click the 'Calendar' icon the left.

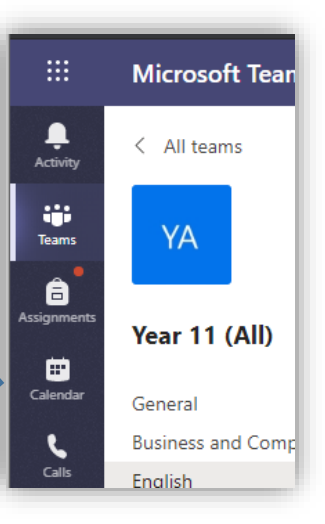

Here you will find any video conferences you have been invited to. Click on the meeting you need to join.

. .....

| 13     |  |  |
|--------|--|--|
| Friday |  |  |
|        |  |  |
|        |  |  |
|        |  |  |
|        |  |  |
|        |  |  |
|        |  |  |
| Maths  |  |  |
|        |  |  |
|        |  |  |

## Select Join Microsoft Teams Meeting

Join Microsoft Teams Meeting

Learn more about Teams | Meeting options

Allow the Mic / Camera pop up (don't worry just the teacher will be presenting)

×

teams.microsoft.com wants to

Use your microphone

Use your camera

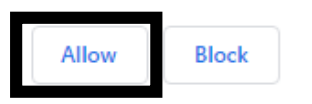

Turn off your Video and Mic so that it is just the teacher presenting / speaking

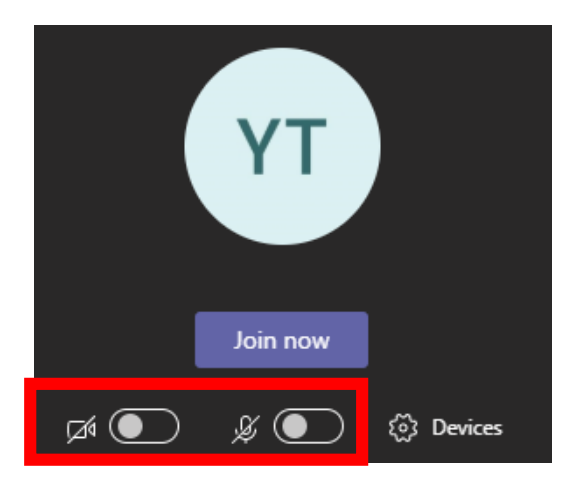

Click Join Now to enter the call

**Note:** If it asks you to use Web App or Windows Application make sure you use **Web App** unless you already have the Microsoft Teams application installed on the computer